## Vejledning til at få data ind i pathfinder office

Udarbejdet til LHN af Jens Esbech, Geoteam A/S.

## **GPS Pathfinder Office**

Åben Pathfinder Office og tryk OK

Tryk file->waypoints->ASCII Import

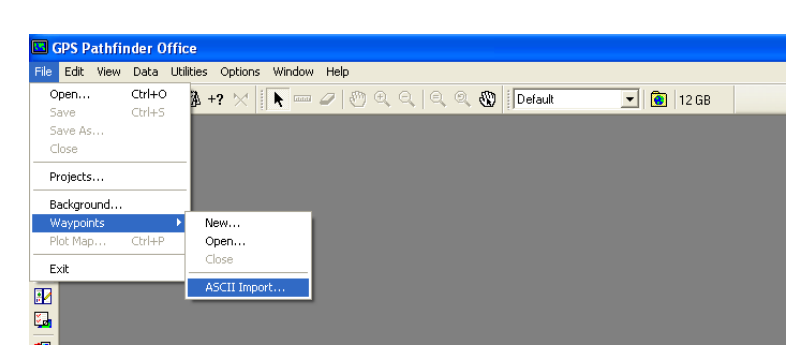

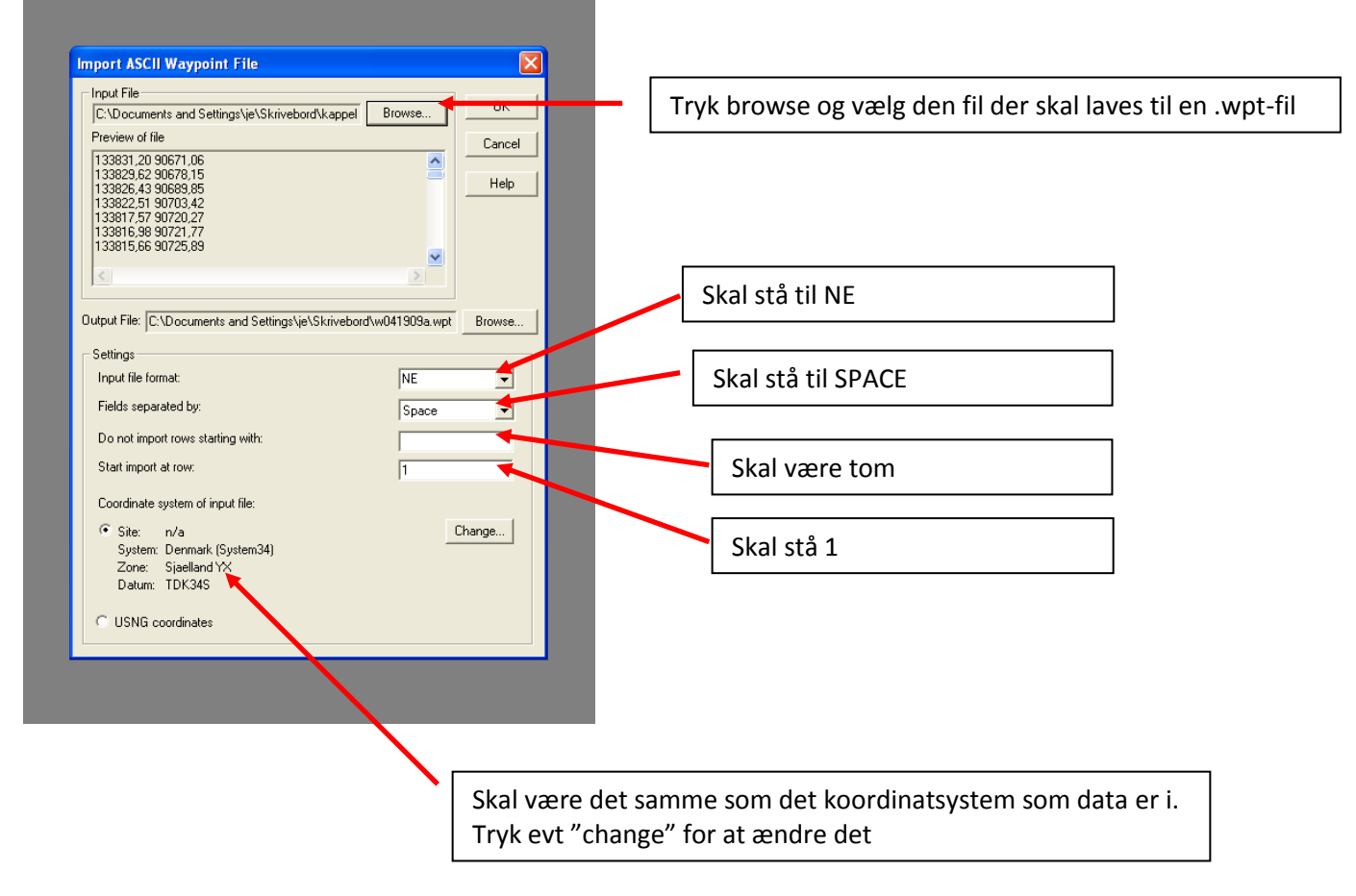

Tryk OK

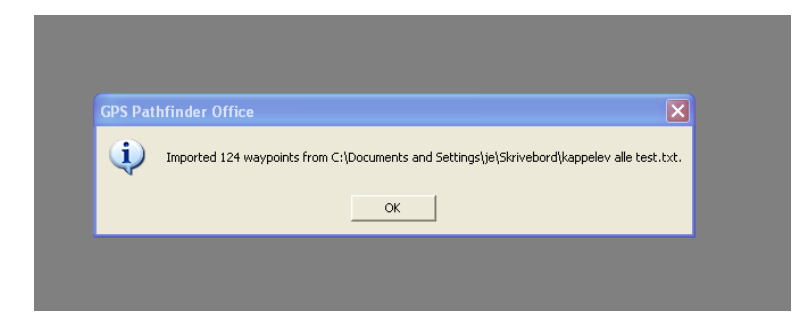

## Tryk OK

| GPS Pathfinder Office                             |                                            |                |              |
|---------------------------------------------------|--------------------------------------------|----------------|--------------|
| File Edit View Data Utilities Options Window Help |                                            |                |              |
| 🖆 🖬 🚭 🦣 🗱 +? 🗙 💽 🚥 🥒 🖑 ९, ९, ९, ९                 | Default 🗾 💽                                | 12 GB          |              |
| <mark>®</mark>                                    | 🗟 Waypoint Properties - w041909a.wpt 📃 🗖 🗙 |                |              |
| <del>8</del>                                      | Select Waypoint:                           | Name:          | 1            |
|                                                   | 1                                          | North:         | 133831,200 m |
|                                                   | 3                                          | East:          | 90671,060 m  |
|                                                   | 4 5                                        | Altitude (MSL) | 0,000 m      |
| <b>6</b> €                                        | 6                                          |                |              |
|                                                   | 8 💌                                        | Time:          | 09:50:10     |
|                                                   |                                            | Date:          | 19-04-2012   |
|                                                   | Edit                                       | ate Dejete     | Close        |
|                                                   |                                            |                |              |
|                                                   |                                            |                |              |
|                                                   |                                            |                |              |
|                                                   |                                            |                |              |
|                                                   |                                            |                |              |

## Tryk Close

Filen ligger nu gemt på skrivebordet på PC´en og kan læses ind i GeoXH